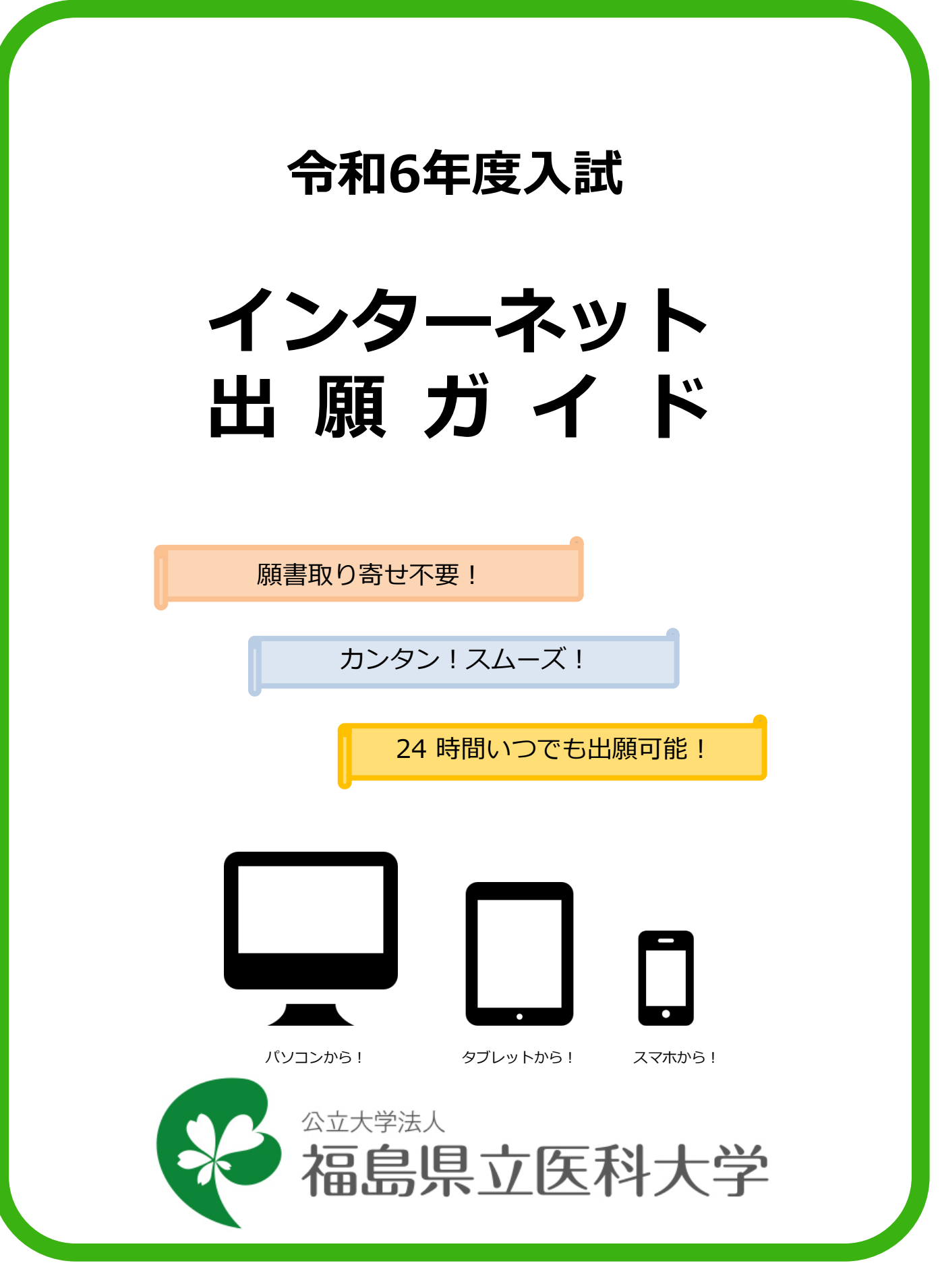

# インターネット出願による出願の流れ

#### ※今後内容が変更になる場合もございます。必ず受験を希望する入試区分の 「学生募集要項」を確認してください。

# ■必要なインターネットの環境

| パソコン             | Windows: Microsoft Edge(最新バージョン)<br>GoogleChrome(最新バージョン)<br>Firefox(最新バージョン) |  |  |  |  |
|------------------|-------------------------------------------------------------------------------|--|--|--|--|
|                  | MacOS : Safari(最新バージョン)                                                       |  |  |  |  |
| スマートフォン<br>タブレット | Android : 11.0以上(Android Chrome最新バージョン)<br>iOS : 14.0以上(Safari最新バージョン)        |  |  |  |  |

- ※最新バージョン以外でも利用することはできますが、正常に動作しない場合がありますのでご注意ください。 また、その場合は最新バージョンへアップデートしてご利用ください。
- (注1) ブラウザの設定について
   どのウェブブラウザでも、以下の設定を行ってください。
   ・ JavaScriptを有効にする。
   ・ Cookieを有効にする。
- (注2) セキュリティソフトをインストールしている場合、インターネット出願が正常に動作しない場合がありますのでご注意ください。セキュリティソフトについては、各メーカーのサポートセンターに問い合わせてください。
- (注3)メールアドレスについて 出願登録の際、メールアドレスの入力が必要です。フリーメール(Gmail やYahoo!メールなど)や 携帯電話のアドレスで構いませんが、携帯メールの場合はドメイン(@fmu.ac.jp、@postanet.jp) を受信指定してください。 出願登録完了時・入学検定料支払い完了時に、登録したメールアドレスに確認メールが自動送信され ます。

### ■インターネット出願の流れ

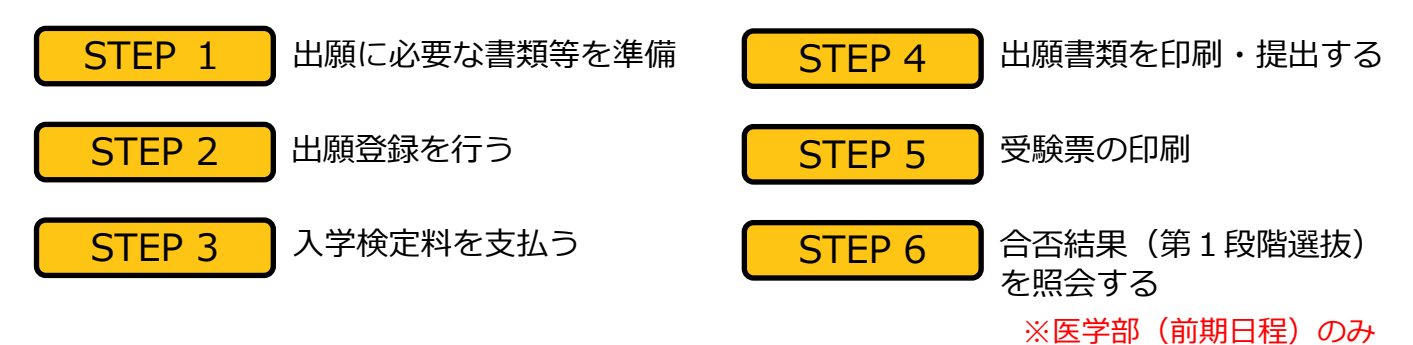

# ■入試日程

| 学<br>部   | 入試区分           | 出願登録期間(※1)                            | 入学検定料払込期限                                  | 出願締切日(※2)        | 試験日                                            |
|----------|----------------|---------------------------------------|--------------------------------------------|------------------|------------------------------------------------|
| 医学部      | 総合型選抜          | 令和5年9/13(水)~<br>9/22(金)17:00まで        |                                            | 令和5年<br>9/22(金)  | 第一次選考<br>令和5年10/21(土)<br>第二次選考<br>令和5年11/18(土) |
|          | 海外教育プログラム選抜    | 令和5年9/13(水)~<br>9/22(金)17:00まで        |                                            | 令和5年<br>9/22(金)  | 令和5年10/21(土)                                   |
|          | 学校推薦型選抜        | 令和5年12/13(水)~<br>12/21(木) 17:00まで     |                                            | 令和5年<br>12/21(木) | 令和6年2/3(土)                                     |
|          | 一般選抜(前期)       | 令和6年1/19(金)~<br>2/2(金) 17:00まで        |                                            | 令和6年<br>2/2(金)   | 令和6年<br>2/25(日),26(月)                          |
|          | 私費外国人<br>留学生選抜 | 令和6年1/19(金)~<br>2/2(金) 17:00まで        | 出願登録翌日の<br>23:59まで                         | 令和6年<br>2/2(金)   | 令和6年<br>2/25(日),26(月)                          |
|          | 学校推薦型選抜        | 令和5年10/27(金)~<br>11/8(水) 17:00まで      | (ただし、出願登録期間                                | 令和5年<br>11/8(水)  | 令和5年11/25(土)                                   |
| 看護学部 保健科 | 一般選抜(前期)       | 令和6年1/19(金)~                          | 、最終日及び最終日前日<br>に出願登録した場合は、<br>最終日の17:00まで) | 令和6年<br>2/2(金)   | 令和6年<br>2/25(日),26(月)                          |
|          | 一般選抜(後期)       | 2/2(金) 17:00まで                        |                                            |                  | 令和6年3/12(火)                                    |
|          | 私費外国人<br>留学生選抜 | 令和6年1/19(金)~<br>2/2(金) 17:00まで        |                                            | 令和6年<br>2/2(金)   | 令和6年<br>2/25(日),26(月)                          |
|          | 学校推薦型選抜        | 令和5年10/30(月)~<br>11/8(水) 17:00まで      |                                            | 令和5年<br>11/8(水)  | 令和 5 年<br>12/ 2 (土), 3 (日)                     |
| 学部       | 一般選抜(前期)       | 〜ーーーーーーーーーーーーーーーーーーーーーーーーーーーーーーーーーーーー |                                            | 令和6年<br>2/2(金)   | 令和6年<br>2/25(日),26(月)                          |

※1 予定を含みます。

- ※2 郵送の場合は必着、持参の場合は17:00までとなります。
- (注1)出願は、出願期間に①出願登録・②入学検定料の支払い・③出願書類の提出(郵送など)をすること によって完了します。(①②③のいずれかが行われなかった場合は出願が受け付けられません)
- (注2)入学検定料支払いの期限を過ぎた場合、登録した内容での入学検定料支払いを(コンビニ等で)行うこ とができなくなります。この場合は、もう一度①から出願手続をやり直してください。
- (注3) 出願登録期限と出願締切日は同日となりますので、提出(郵送など)にかかる日数を確認のうえ、出 願登録を行ってください。

STEP 1

出願に必要な書類等を準備

書類等の準備にあたっては、必ず「学生募集要項」を確認してください。 ●:必須項目 O:該当者のみ

| 必要書類                                       | 総合型選抜      | 海外教育<br>プログラム選抜 | 学校推薦型選抜<br>(医学・看護・<br>保健科学) | 一般選抜      | 私費外国人<br>留学生選抜 | 備考                          |
|--------------------------------------------|------------|-----------------|-----------------------------|-----------|----------------|-----------------------------|
| 入学志願票                                      | •          | •               | •                           | •         | •              | 出願登録完了後、印刷                  |
| 第1段階選抜(第1<br>次選考)結果<br>通知書(※1)<br>・写真票(※2) | •          | •               | •                           | •         | •              | 出願登録完了後、印刷                  |
| 調査書                                        | ●          |                 | •                           | •         |                |                             |
| 出願用宛名シート<br>(角形 2 号封筒)                     | •          | •               | •                           | •         | •              | 出願登録完了後、印刷                  |
| 送付用宛名シート<br>(長形3号封筒)                       | •          |                 |                             | ●<br>(※3) |                | 出願登録完了後、印刷                  |
| 通知用宛名シート<br>(郵便はがき)                        |            |                 |                             | ●<br>(※4) |                | 出願登録完了後、印刷                  |
| 推薦書                                        |            |                 | •                           |           |                | 本学ホームページから<br>ダウンロードし、印刷    |
| 志願理由書                                      |            |                 | •                           |           | ●<br>(※5)      | 本学ホームページから<br>ダウンロードし、印刷    |
| 誓約書                                        |            |                 | ●<br>(※6)                   | 0<br>(※7) |                | 本学ホームページから<br>ダウンロードし、印刷    |
| 同意書                                        |            |                 | 0<br>(※8)                   | 0<br>(※7) |                | 本学ホームページから<br>ダウンロードし、印刷    |
| 受験許可書                                      |            |                 | 0                           | 0         |                |                             |
| 本人のパスポートの<br>写し等                           |            | •               |                             | 0         | •              |                             |
| 入学資格認定書<br>(写)                             |            |                 |                             | 0         |                |                             |
| 卒業・修了<br>(見込) 証明書                          |            |                 |                             |           | •              |                             |
| 出願資格を証明でき<br>る書類                           |            | •               |                             |           |                | 外国語で作成された書類には<br>日本語訳の添付が必須 |
| 成績証明書                                      |            | •               |                             |           | •              |                             |
| 受験票(写)<br>(※ 9)                            |            |                 |                             |           | •              |                             |
| 自己推薦書                                      | (※10)      | ●<br>(※11)      |                             |           |                |                             |
| 特別活動に関する報<br>告書                            | (※10)      | ●<br>(※11)      |                             |           |                |                             |
| ポスター                                       | ●<br>(※12) |                 |                             |           |                |                             |

- ※1 総合型選抜、一般選抜(前期日程)保健科学部志願者のみ
- ※2 学校推薦型選抜(医学部)志願者及び一般選抜志願者においては、共通テスト成績請求票を貼付して ください。
- ※3 一般選抜(前期日程)保健科学部志願者のみ
- ※4 一般選抜(前期日程)医学部または保健科学部志願者のみ
- ※5 看護学部志願者のみ
- ※6 学校推薦型選抜(医学部)志願者のみ
- ※7 医学部地域枠(一般枠との併願含む)志願者のみ
- ※8 学校推薦型選抜(医学部)B枠志願者のみ
- ※9 2023年度第2回日本留学試験の受験票(写)
- ※10「書類申請システム(J-Bridge System)」より所定の項目を入力し、印刷してください。登録手順 については本学HPに掲載している「書類申請システム登録手順マニュアル」を参照してください。
- ※11 本学ホームページからダウンロードし、自筆で記入してください。
- ※12 電子ファイル (CD-R、DVD-RまたはUSBメモリに保存したもの)及びA4サイズで片面カラー印刷 したものを提出してください。

# ■写真(画像データ)の注意点

全ての出願区分において、出願登録の際に画像データをアップロードしていただきます。出願書類 とともに提出する必要はありません。

#### ○ 適切な画像データの例

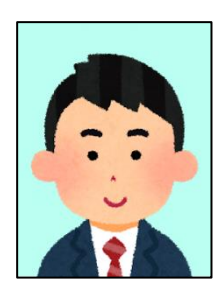

出願前3か月以内に撮影したもので、上半身、無帽、無背景、正面向 きのもの。

※私服・制服どちらでも可。

- ※個人が特定しづらいものは使用できません。
- ※画像データは3MB以下としてください。
- ※画像のアップロードの際は、画像調整時に表示される円に顔の輪郭を合わせてく ださい。
- ※写真が否認された場合、再度提出いただくことがあります。

#### 写真を撮影する際の注意事項

- ①背景は無地とし、白、青、またはグレー壁で撮影してください。
- ②壁に近づき過ぎると、影が濃く出て、輪郭がわからなくなる恐れがあります。ご注 意ください。
- ③フラッシュを使用すると顔全体が白くなりすぎ、陰影がなくなる場合があります。 ご注意ください。

#### × 不適切な画像データの例

#### 次のような写真は受付できませんので、必ず撮り直してください。

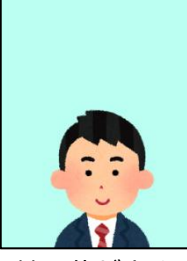

×被写体が小さい

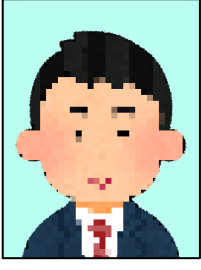

×画質が粗い

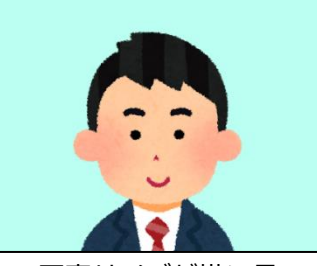

×写真サイズが横に長い

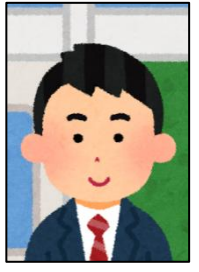

×背景に家具などが写っている

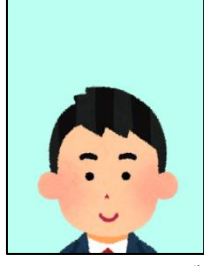

×頭上の余白部分が多い

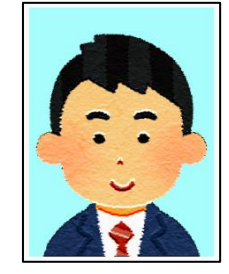

★証明写真等の再撮影

上記画像例に加え、次のようなデータも使用できません。

×保存形式がJPEG 方式でない

×データ容量が極端に少ない(100KB以下)

アカウント作成、出願登録を行う

### 【アカウント作成】下記手順に従ってアカウントの作成をしてください。

①福島県立医科大学ホームページにアクセス。

STEP 2

#### https://www.fmu.ac.jp/

- ②「入学希望のみなさまへ」ページ内から「インターネット 出願」をクリックして出願ページを開く。
- ③ Post@netのログイン画面より「新規登録」ボタンをク リック。
- ④ 利用規約に同意した後、メールアドレス・パスワードを 入力して「登録」ボタンをクリック。
- ⑤ 入力したメールアドレス宛てに、仮登録メールが届きます。
- ⑥ 仮登録メールの受信から60分以内にメール本文のリンク をクリックして登録を完了させてください。
- ⑦ ログインの際には、登録したメールアドレスに認証コード が届きますので、入力しログインしてください。

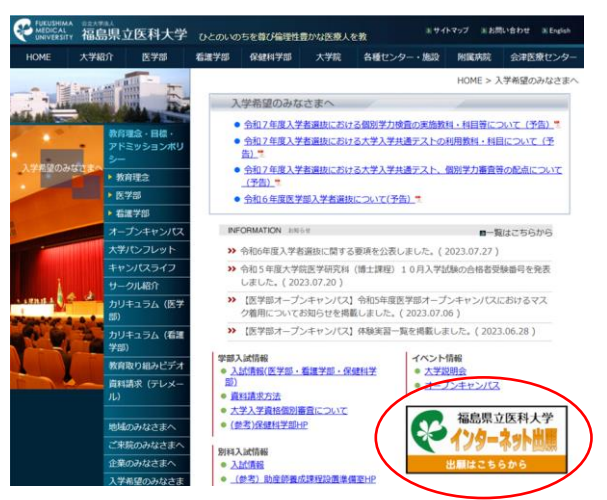

#### 【ログイン】 下記手順に従ってログインし、お気に入り学校の登録をしてください。

 メールアドレス・パスワードを入力して「ログイン」ボタンをクリックすると、登録したメールアドレスに 認証コードが届きますので、入力しログインしてください。
 デザケーをしたる「毎月月中にパーサイン」で、

② 「学校一覧」から「福島県立医科大学」を検索してください。

【出願登録】 「出願」 ボタンをクリック後、 画面の指示に従って登録してください。

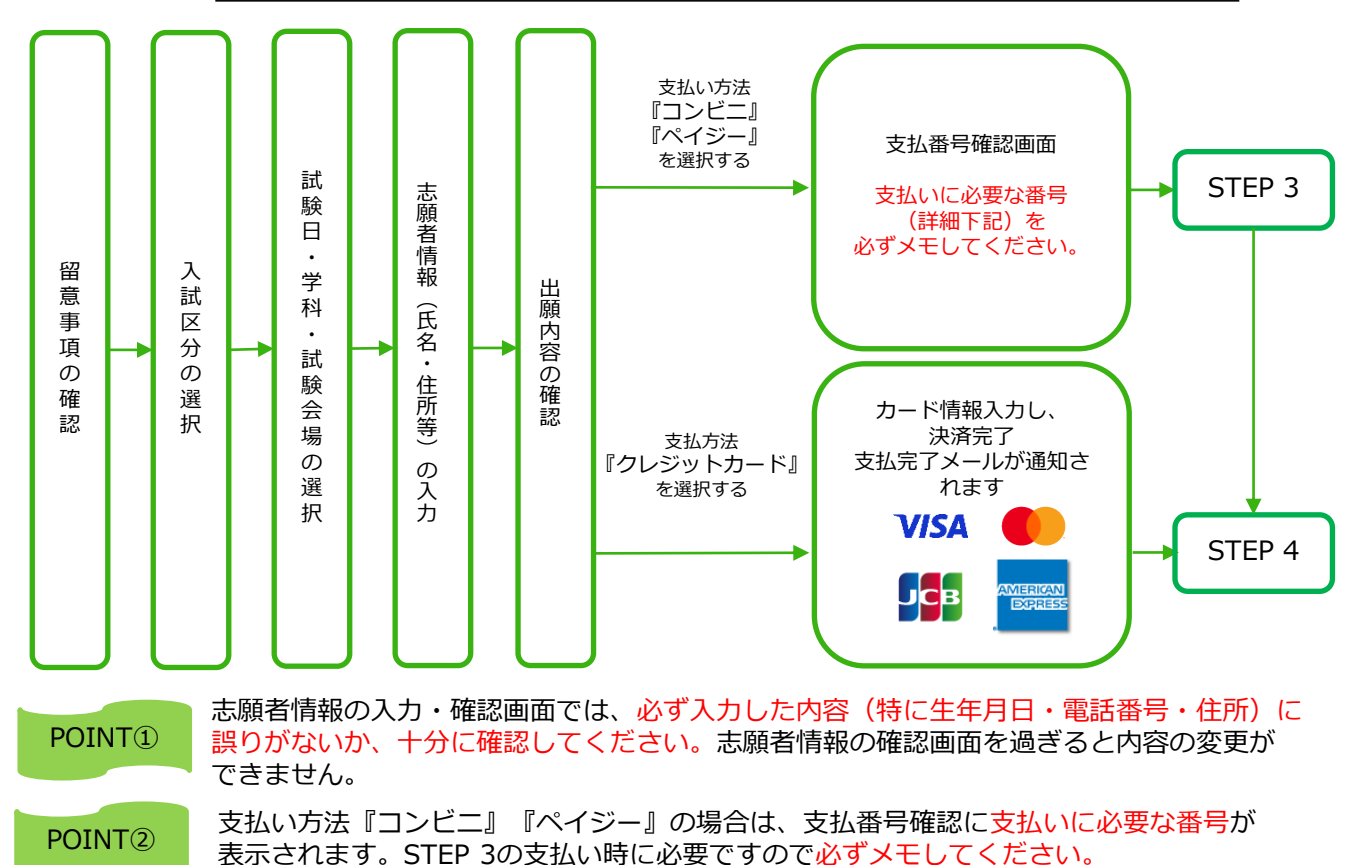

STEP 3

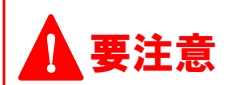

出願登録した翌日の23:59まで(出願登録期間最終日及び最終日前日に出願登録した場合は最終日の17:00まで)に、 下記の通り入学検定料をお支払いください。

上記の支払い期限を過ぎますと、登録された内容での入学検定料支払いができなくなります。

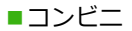

■入学検定料

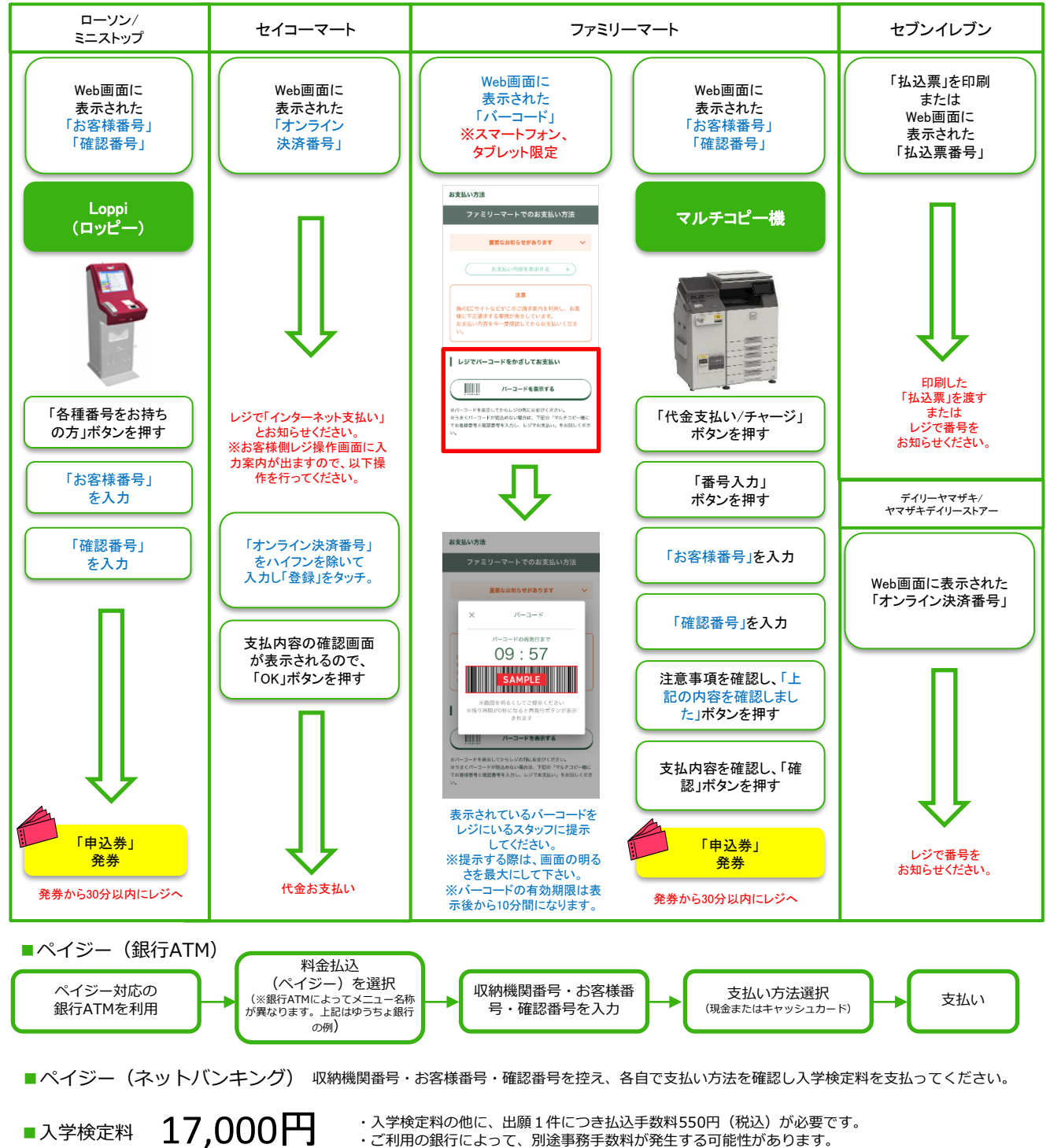

- ・入学検定料の他に、出願1件につき払込手数料550円(税込)が必要です。
- ・ご利用の銀行によって、別途事務手数料が発生する可能性があります。
- ・一度納入した入学検定料は、理由の如何にかかわらず返金しません。
- ・入学検定料支払いの領収書は提出不要です。控えとして保管してください。

# オンライン決済番号・受付番号等記録用紙

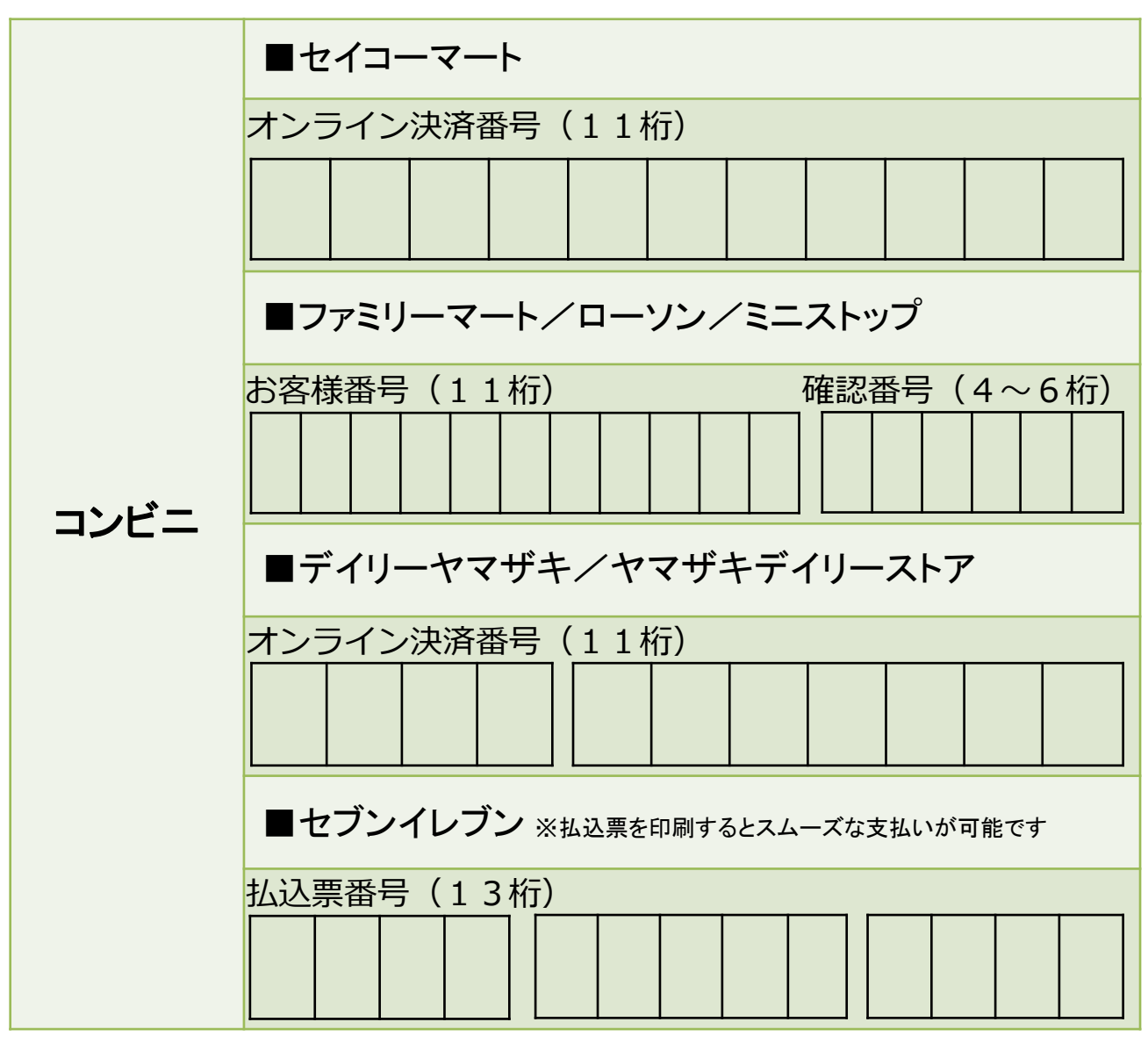

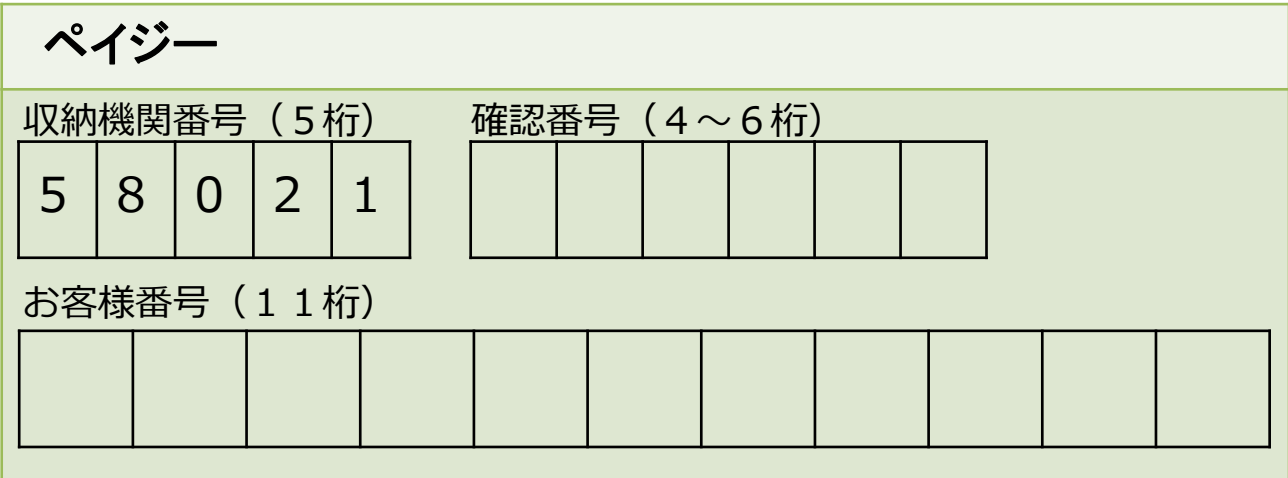

出願書類を印刷・提出する STFP 4

■ 入学志願票・受験票等・各種宛名シートを印刷・提出 【書類準備】<u>下記手順に従ってWeb入学志願票、封筒貼付用宛名シートを印刷してください。</u>

①Post@netへログインし「出願内容一覧」より福島県立医科大学の「出願内容を確認」を選択し「入学志願票ダウンロード」、「宛名シートダウンロード」をクリックして、それぞれのPDFファイルをダウンロードします。

②①のPDFファイルをページの拡大・縮小はせずにA4片面カラー で印刷してください。

③印刷したWeb入学志願票と、調査書などの必要書類を同封して 郵便局窓口から郵送してください。封筒貼付用宛名シートの 出力ができない場合は、直接封筒に記入して下さい。 ※郵便番号・住所・氏名を記入して必要書類を書留・速達で郵 送して下さい。

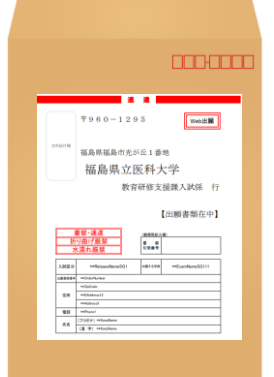

市販の角2封筒に 封筒貼付用宛名 シートを貼り付け て必要書類を封入 してください。

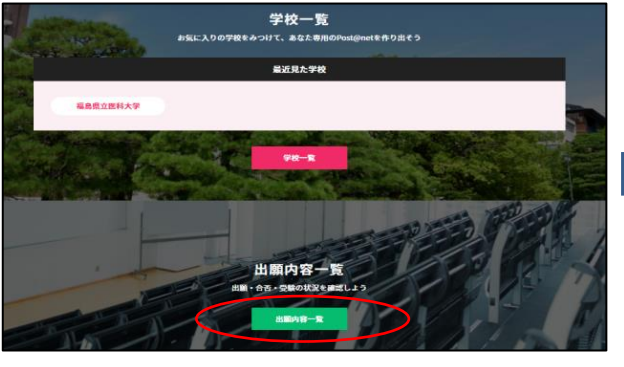

|  |                                                   | 出願内容一覧                                   |  |  |  |
|--|---------------------------------------------------|------------------------------------------|--|--|--|
|  | 当難した学校が一覧表示されます。内容の確認および再出版を行う場合は、学校名をクリックしてください。 |                                          |  |  |  |
|  | 福島県立臣科大学<br>無解世際著者: FR0001657                     |                                          |  |  |  |
|  |                                                   |                                          |  |  |  |
|  | 出願登録書号                                            | 10100526998                              |  |  |  |
|  | 状態                                                | 流流演                                      |  |  |  |
|  | 入試区分                                              | 医学穿毛合型蔷薇                                 |  |  |  |
|  | 志望学科等                                             | 医学師 医学科                                  |  |  |  |
|  | 試験日                                               | $1\chi: 10926H(\pm), 2\chi: 11920H(\pm)$ |  |  |  |
|  | 엄마수병                                              | 本学                                       |  |  |  |
|  | 出願内容を確認                                           |                                          |  |  |  |

送付先【医学部・看護学部】 要注意 〒960-1295 福島県福島市光が丘1番地 福島県立医科大学 教育研修支援課入試係 行 STEP1~STEP4を、すべて期限内に完了すること によって、出願が正式に受理され、受験票が発行さ 出願書類在中 れます。 (出願登録・入学検定料支払い・出願書類提出のい 送付先【保健科学部】 ずれかが行われなかった場合は、出願が受け付けら 〒960-8516 福島県福島市栄町10番6号 れません。) 福島県立医科大学 保健科学部事務室入試・企画係 行 ※出願の期限については、「出願期間」を十分に確 認の上、できるだけ余裕をもって出願してください。 出願書類在中

★入学検定料の支払い後に届く、「インターネット出願支払完了メール」記載のURL、または インターネット出願トップページの『出願内容一覧』のいずれかにアクセスして入学志願票、第 1段階選抜(第1次選考)結果通知書(保健科学部一般選抜(前期日程)、総合型選抜の み)・写真票、出願用宛名シート、送付用宛名シート(保健科学部一般選抜(前期日程)、総合 型選抜のみ)、通知用宛名シート(医学部または保健科学部一般選抜(前期日程)のみ)をダウ ンロードし、ページの拡大・縮小はせずにA4で片面カラー印刷してください。

※学校推薦型選抜の場合は、高等学校長へ提出してください。

※医学部総合型選抜の出願者は、ポスター(電子ファイル、A4サイズで片面カラー印刷したもの)及び、『書類申請システム』より印刷できる「自己推薦書」と「特別活動に関する報告書」 も併せて郵送してください。『書類申請システム』については本学HPに掲載している『書類申請 システム登録手順マニュアル』を参照してください。

※看護学部の一般選抜において前期日程と後期日程を併願する場合も、日程ごとに封筒を分けて 出願書類を封入し、郵送してください。

## STEP 5

### 受験票の印刷

出願期間終了後、本学で書類の確認、受験番号の付番を行います。受験票は、募集要項に記載の 日時より、インターネット出願サイトの「出願内容一覧」から本学の「出願内容を確認」を選択し、 ダウンロード可能となります。各自受験票を<u>カラー印刷</u>し、記載内容を確認してください。

印刷した受験票は、試験当日に必ず持参してください。

※指定日を過ぎても受験票がダウンロードできない場合は、以下の連絡先までご連絡ください。

【医学部・看護学部】 教育研修支援課入試係 (024-547-1093)

【保健科学部】 保健科学部事務室入試・企画係(024-581-5508)

※医学部、保健科学部の一般選抜(前期日程)の受験票は第1段階選抜合格者のみ、ダウンロード 可能になります。

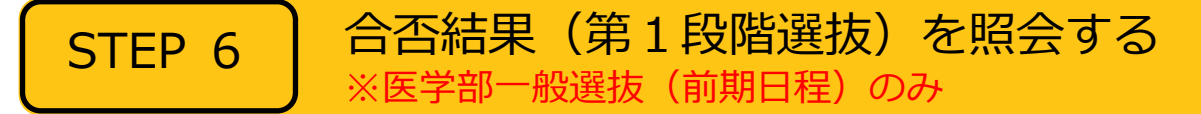

【合否結果照会】 <u>下記手順に従って合否結果(第1段階選抜)を確認してください。</u>

 ①Post@netへログインし、「出願内容一覧」より福島県立医科大学の「合否結果照会」を 選択します。
 受験内容を確認し、間違いなければ「はい」をクリックして、合否結果を確認してください。
 ※指定日を過ぎても合否結果が照会できない場合は、以下の連絡先までご連絡ください。

【医学部】 教育研修支援課入試係 (024-547-1093)

※医学部一般選抜(前期日程)の第1段階選抜についてのみ合否照会が出来ます。

その他の入試区分で合否照会は行えません。

| 学校一覧<br>か気に入りの学程をからけて、あなた専用のProvid(mutを作り出ぐう    |  |                   | 出願内容一覧                               |
|-------------------------------------------------|--|-------------------|--------------------------------------|
| 最近现在学校                                          |  | 出願した学校が一覧表示されま    | ます。内容の確認および再出職を行う場合は、学校名をクリックしてください。 |
| 福島県立西科大学                                        |  | 福島県立医科大学          | ^<br>^                               |
|                                                 |  | 出版管理委号: F00001937 |                                      |
|                                                 |  | 出願登録番号            | 10100693857                          |
|                                                 |  | 状態                | 決測                                   |
|                                                 |  | 入試区分              | 一般選接(前期日報)                           |
| 上版内容一页<br>出 + 69 + 5000020 gett + 15<br>此日日 - 5 |  | 志望学科等             | 医学部 医学科                              |
|                                                 |  | 試験日               | 2023年2月25日(土), 26日(日)                |
|                                                 |  | 試験会場              | 半ガ丘キャンパス                             |
|                                                 |  | 出版內容を稱            |                                      |

| インターネット出願に関するQ&A                                                                                                    |
|----------------------------------------------------------------------------------------------------|
| Q 氏名や住所の漢字が、登録の際にエラーになってしまいます。                                                                                                    |
| 氏名や住所などの個人情報を入力する際に、JIS第1水準・第2水準以外の<br>漢字は登録エラーになる場合があります。その場合は、代替の文字を入力<br>してください。(例) 髙木→高木 山崎→山崎 (ローマ数字) III→3                                                                                                    |
| Q ポップアップがブロックされ画面が表示できません。                                                                                                    |
| GoogleツールバーやYahoo!ツールバーなどポップアップブロック機能を搭載してい<br>るツールバーをインストールしている場合、ポップアップ画面が表示されない場合が<br>あります。Post@net(home.postanet.jp、www.postanet.jp)のポップアップを常<br>に許可するよう設定してください。                                                                                                    |
| Q 登録時のメールアドレスを忘れてしまいました。                                                                                                    |
| A メールアドレスを忘れた場合、個人情報保護の観点から、電話やメールなどでアカウント情報をお伝えすることができません。普段お使いのメールアドレスを登録いただくことを推奨します。                                                                                                    |
| Q コンビニ・ペイジーでの支払いに必要な番号を忘れました。                                                                                                    |
| A Post@netへログインし「出願内容一覧」より福島県立医科大学の「出願内容を確認」<br>を選択すると、支払番号の確認画面についても再表示できます。<br>なお、支払期限を過ぎると、登録した内容での入学検定料のお支払いができなくなりま<br>す。                                                                                                    |
| Q 出願登録後に出願内容を変更することはできますか?                                                                                                    |
| <ul> <li>A学検定料支払い後の出願情報(入試区分、学部、出願区分等)の変更は認めません。</li> <li>出願登録時に間違いが無いようご確認してください。クレジットカード支払いの場合、出願登録と同時に入学検定料の支払いが完了しますので、特に注意してください。コンビニ・ペイジー支払いの場合は、入学検定料を支払う前であれば、既に登録した出願情報を放棄し、もう一度、最初から出願登録を行うことで変更可能です。</li> <li>再度、出願登録を行った際のアカウント情報と支払に必要な番号を使って、出願書類の郵送と入学検定料の支払いを行う必要があります。</li> <li>※入学検定料支払い後に住所・氏名・電話番号等に誤りや変更が生じた場合は、以下の連絡先までご連絡ください。</li> <li>(医学部・看護学部)教育研修支援課入試係 024-547-1093</li> <li>(保健科学部)保健科学部事務室入試・企画係 024-581-5508</li> </ul> |
| Q 自宅にパソコンやプリンターがない場合はどうしたら良いですか?                                                                                                    |
| A 自宅以外(学校等)のパソコンも利用可能です。プリンターがない場合は、一部のコ<br>ンビニエンスストアにメディアリーダーを備えたコピー機がありますので、お持ちの<br>メディアに印刷が必要なPDFファイルを入れて、コンビニエンスストアのコピー機で<br>印刷することもできます。                                                                                                    |